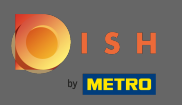

#### Počevši od nadzorne ploče vaše DISH web stranice, kliknite na dizajn i sadržaj .

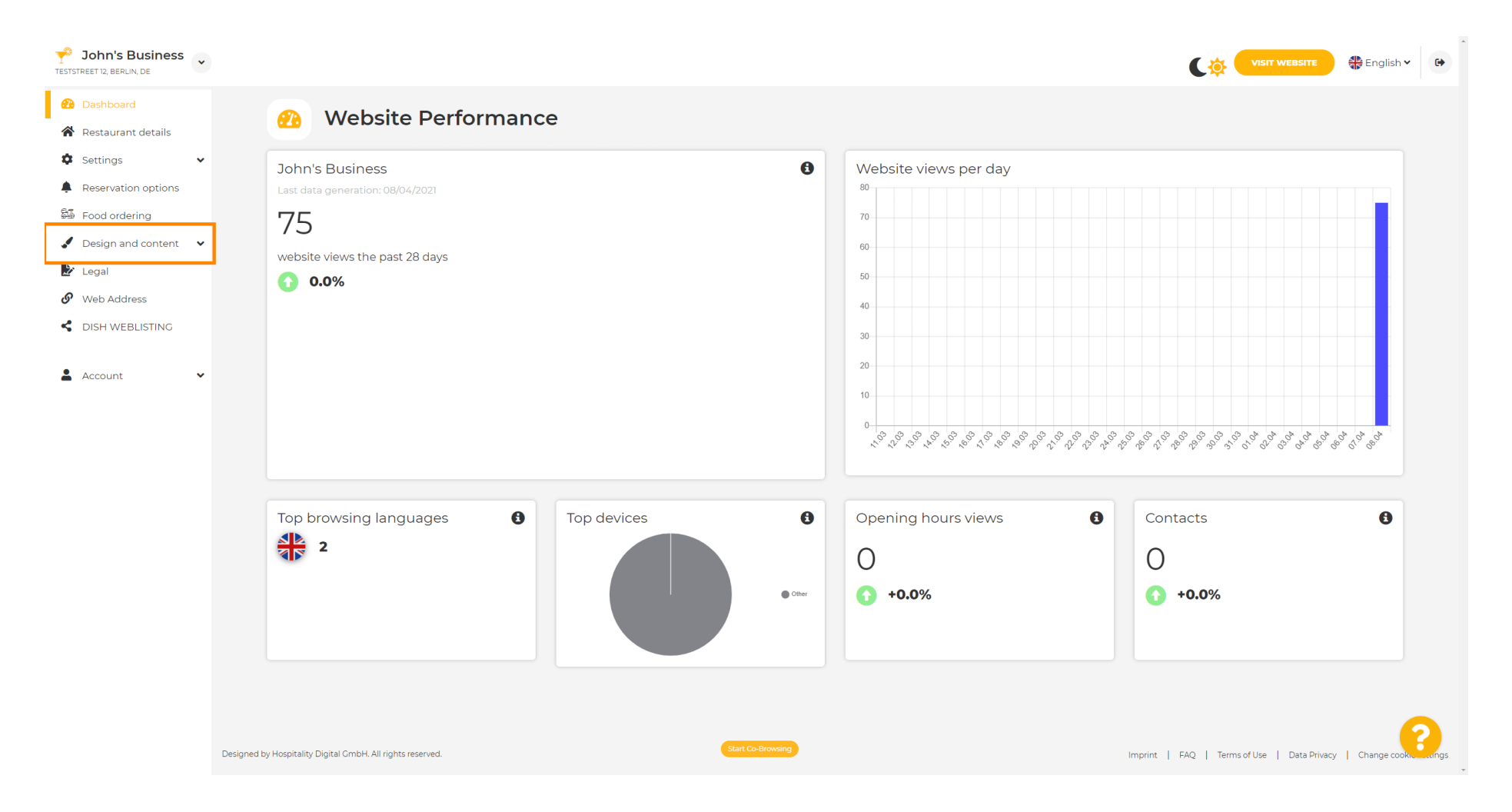

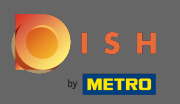

## l odaberite dizajn iz podizbornika.

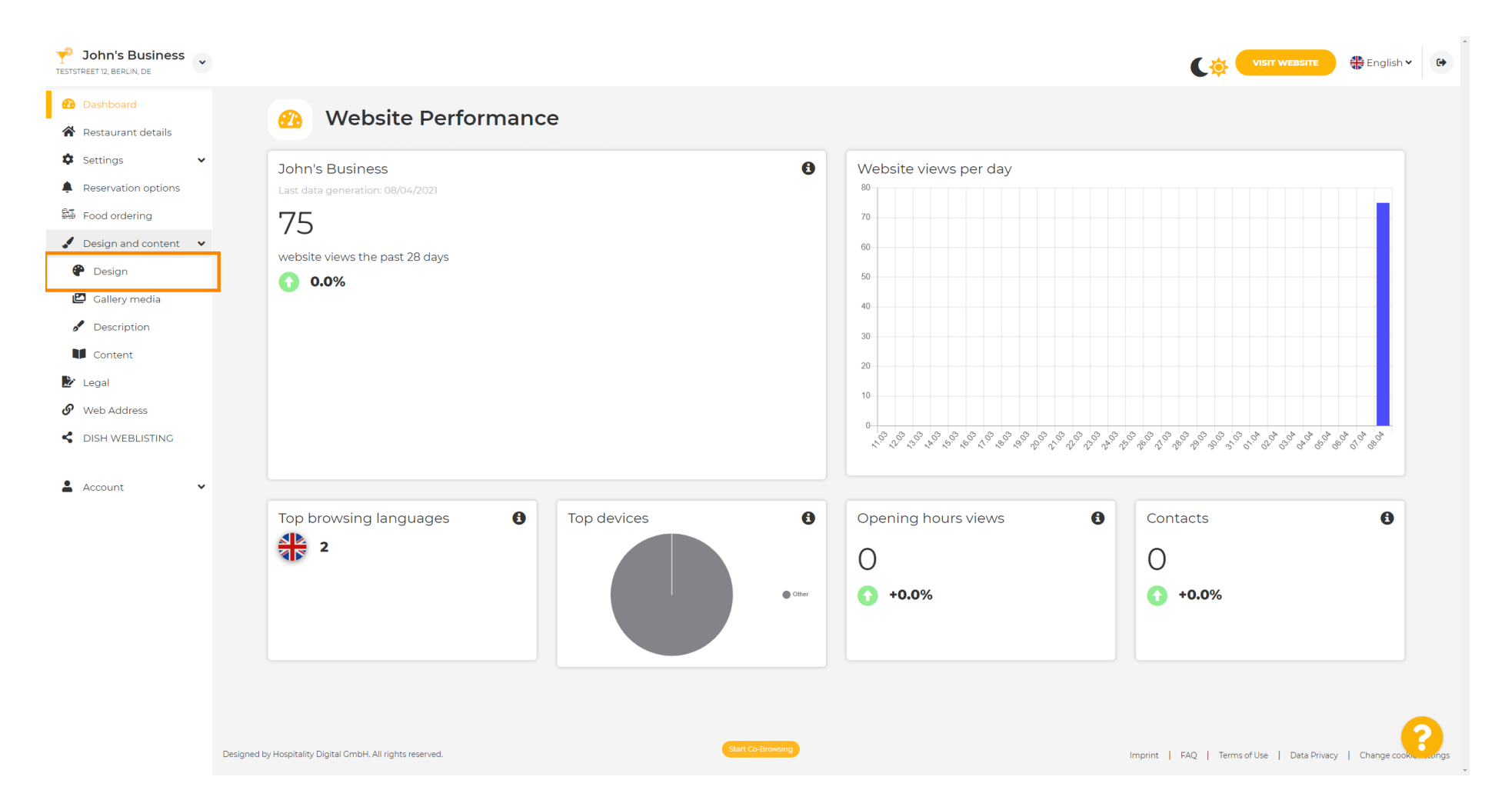

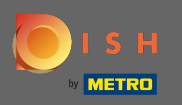

 $(\mathbf{i})$ 

U odjeljku Glavna slika i boja sada možete odabrati <mark>profile boja</mark> koji sadrže niz različitih boja. Napomena: Time ćete ažurirati temu vaše web stranice.

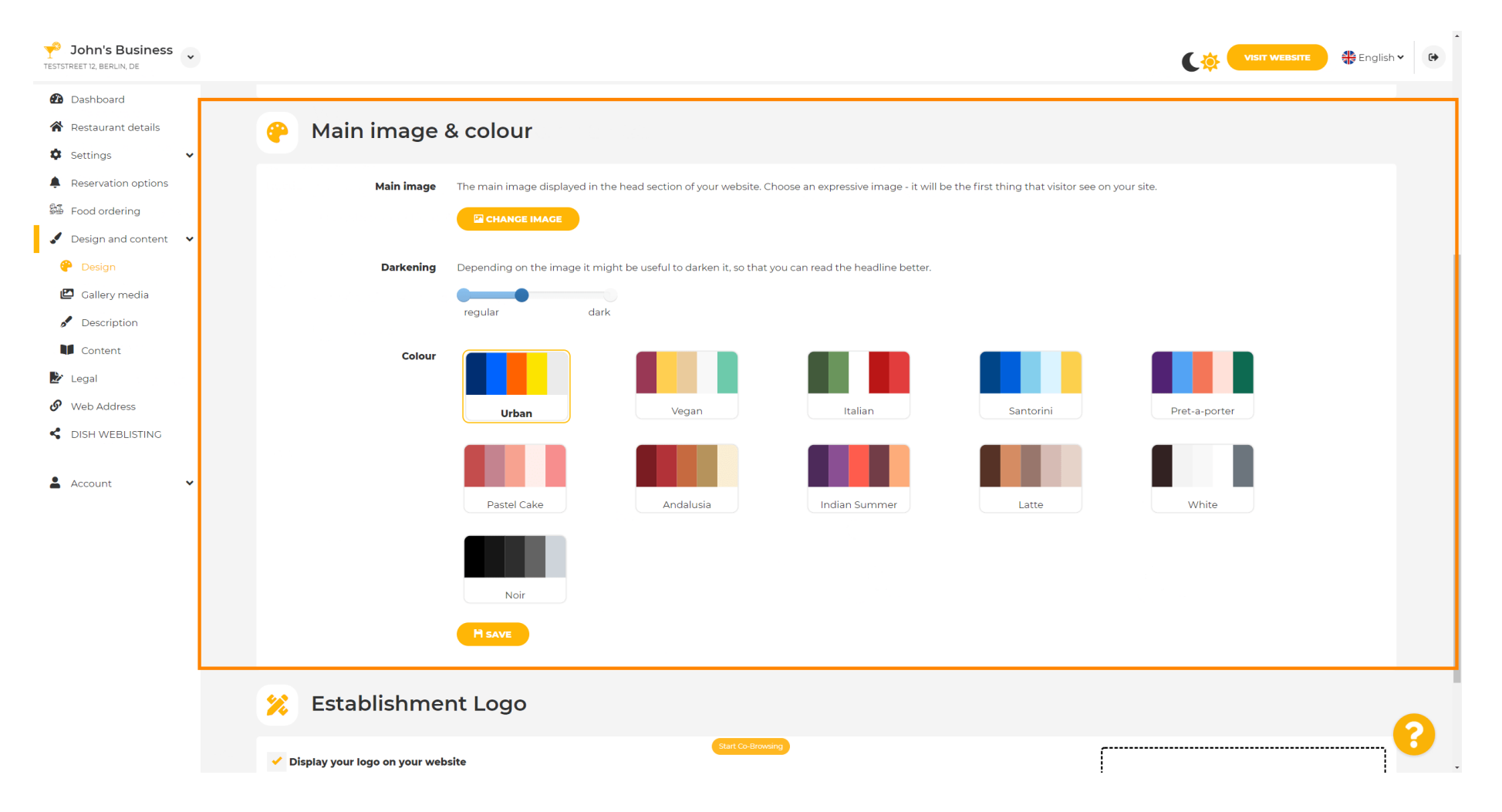

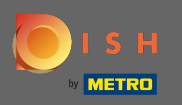

# • Kliknite na profil boje koji želite.

| John's Business             |   |                               |                                                                                                    | VISIT WEBSITE 🕀 English 🗸 🚱 |
|-----------------------------|---|-------------------------------|----------------------------------------------------------------------------------------------------|-----------------------------|
| 🙆 Dashboard                 |   |                               |                                                                                                    |                             |
| 倄 Restaurant details        | 6 | P Main image a                | colour                                                                                                    |                             |
| 🔹 Settings 🗸 🗸              |   |                               |                                                                                                    |                             |
| Reservation options         |   | Main image                    | The main image displayed in the head section of your website. Choose an expressive image - it will be the first thing that | visitor see on your site.   |
| 🕮 Food ordering             |   |                               |                                                                                                    |                             |
| 🖌 Design and content 🛛 🗸    |   |                               |                                                                                                    |                             |
| 🔗 Design                    |   | Darkening                     | Depending on the image it might be useful to darken it, so that you can read the headline better.                          |                             |
| 🖾 Gallery media             |   |                               | recular dark                                                                                                    |                             |
| 🖋 Description               |   |                               |                                                                                                    |                             |
| Content                     |   | Colour                        |                                                                                                    |                             |
| 🏂 Legal                     |   |                               |                                                                                                    |                             |
| 6 Web Address               |   |                               | Urban Vegan Italian Santorin                                                                                               | ni Pret-a-porter            |
| DISH WEBLISTING     Account |   |                               | Pastel Cake Andalusia Indian Summer Latte                                                                                  | White                       |
|                             |   |                               | Noir                                                                                                    |                             |
|                             |   |                               | H save                                                                                                    |                             |
|                             | > | Establishme                   | t Logo                                                                                                    | 9                           |
|                             |   | Display your logo on your web | Start Co-Browsing                                                                                                    |                             |

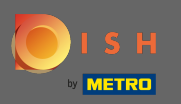

Ð

## Da biste aktivirali svoj novi set boja za web stranicu, kliknite na Spremi .

| <b>John's Business</b><br>TESTSTREET 12, BERLIN, DE |                                                                                                    | VISIT WEBSITE Straight Co               |
|-----------------------------------------------------|----------------------------------------------------------------------------------------------------|-----------------------------------------|
| 🔁 Dashboard                                         |                                                                                                    |                                         |
| Restaurant details                                  | 🤗 🛛 Main image & colour                                                                                                    |                                         |
| 🗘 Settings 🗸 🗸                                      |                                                                                                    |                                         |
| Reservation options                                 | Main image The main image displayed in the head section of your website. Choose an expressive image - it will be the first | st thing that visitor see on your site. |
| 🕮 Food ordering                                     |                                                                                                    |                                         |
| 🖋 Design and content 🛛 👻                            |                                                                                                    |                                         |
| 🕐 Design                                            | <b>Darkening</b> Depending on the image it might be useful to darken it, so that you can read the headline better.         |                                         |
| 🖾 Gallery media                                     | regular dark                                                                                                    |                                         |
| Description                                         |                                                                                                    |                                         |
| Content                                             | Colour                                                                                                    |                                         |
| Legal                                               |                                                                                                    |                                         |
| Web Address                                         | Urban Vegan Italian                                                                                                    | Santorini Pret-a-porter                 |
| S DISH WEBLISTING                                   |                                                                                                    |                                         |
| 🛓 Account 🗸 🗸                                       |                                                                                                    |                                         |
|                                                     | Pastel Cake Andalusia Indian Summer                                                                                        | Latte White                             |
|                                                     |                                                                                                    |                                         |
|                                                     |                                                                                                    |                                         |
|                                                     | Noir                                                                                                    |                                         |
|                                                     | H SAVE                                                                                                    |                                         |
|                                                     | 📁 Establishment Logo                                                                                                    | 9                                       |
|                                                     | ✓ Display your logo on your website                                                                                        |                                         |

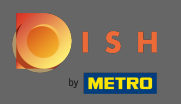

**(i)** 

## To je to! Uspješno ste promijenili temu svoje web stranice.

| John's Business                 |                                                                                                    | VISIT WEBSITE 🕀 English 🗸 🚱                    |
|---------------------------------|----------------------------------------------------------------------------------------------------|------------------------------------------------|
| 2 Dashboard                     |                                                                                                    | ✓Theme successfully changed.                   |
| 🚷 Restaurant details            | 🤗 Main image & colour                                                                                              |                                                |
| Settings                        |                                                                                                    |                                                |
| Reservation options             | Main image The main image displayed in the head section of your website. Choose an expressive image - it will be   | the first thing that visitor see on your site. |
| 🕮 Food ordering                 |                                                                                                    |                                                |
| 🖌 Design and content 🛛 👻        |                                                                                                    |                                                |
| 🥐 Design                        | <b>Darkening</b> Depending on the image it might be useful to darken it, so that you can read the headline better. |                                                |
| 🖾 Gallery media                 | requiler dedr                                                                                                    |                                                |
| A Description                   | regulari uark                                                                                                    |                                                |
| Content                         | Colour Colour                                                                                                    |                                                |
| 🛃 Legal                         |                                                                                                    |                                                |
| <ul> <li>Web Address</li> </ul> | Urban Vegan Italian                                                                                                | Santorini Pret-a-porter                        |
| CISH WEBLISTING                 |                                                                                                    |                                                |
| • Account                       |                                                                                                    |                                                |
|                                 | Pastel Cake Andalusia Indian Summer                                                                                | Latte White                                    |
|                                 | Noir                                                                                                    |                                                |
|                                 | H save                                                                                                    |                                                |
|                                 | 🔀 Establishment Logo                                                                                               | 2                                              |
|                                 | Start Co-Browing                                                                                                   |                                                |